# User Manual-Graduates

CONVOCATION REGISTRATION

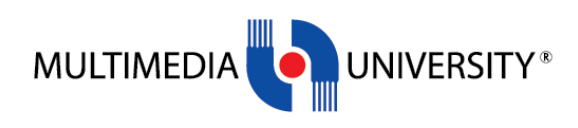

## Contents

| Introduction                   | 2  |
|--------------------------------|----|
| CONVOCATION REGISTRATION STEPS | 2  |
| GUEST DETAILS                  | 13 |
| MOHE TRACER STUDY              | 15 |
| ALUMNI PROFILE UPDATE          | 16 |
| INVITATION LETTER              | 16 |
| COURIER SERVICE                | 17 |
| CHANGE PASSWORD                | 19 |

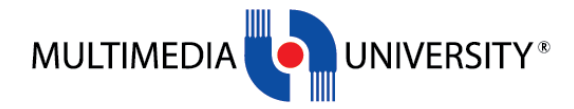

## Introduction

This document is published to describe the step of Convocation registration. Graduates need to register her/his convocation attendance in this website.

## **CONVOCATION REGISTRATION STEPS**

#### STEP 1:

All graduates need to get the password first before they are able to login into the website. Click <u>Sign Up</u> link at the Registration tab. Refer Figure 1.0.

Enter Student ID, IC Number/Passport Number and personal email. Refer Figure 1.1.

Graduates will receive the password through personal email that has been entered. There are a few reasons if graduate not able to get the password:

- i. The student's record is not available in Convocation website. Need to refer to ERU's admin
- ii. Entering wrong student id or ic number/passport number. Re-enter the details.

|                                           | Congratulations                                                                                                    |
|-------------------------------------------|----------------------------------------------------------------------------------------------------|
|                                           | Please <u>Sign Up</u> for First Time User                                                                                                    |
| Sign in to continu                        | e.                                                                                                    |
| Student ID                                |                                                                                                    |
| Password                                  |                                                                                                    |
| SIGN IN                                   |                                                                                                    |
|                                           | Forgot passwo                                                                                                    |
| 1. Please ensure the<br>continuing with t | at your name is listed in the <u>List of 2023 Graduands</u> before<br>he registration.                                                                                                    |
| 2. Only those who a<br>registration       | re listed in the List of Graduands can proceed with the                                                                                                    |
| 3. For those who are                      | NOT listed, kindly check your status in CAMSYS                                                                                                    |
| a. Status DATA C                          | HANGE with no ACTION REASON - contact your faculty                                                                                                    |
| immediately to                            | enquire on your graduation application ststus.                                                                                                    |
| b. Status PENDIN                          | G - GRAD (DATA CHANGE with ACTION REASON) - please containing the second second sec |

Figure 1.0

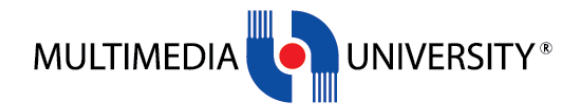

| Congratulations                                                                                                    |
|----------------------------------------------------------------------------------------------------|
| Already have an account? Log In                                                                                                    |
|                                                                                                    |
| Sign Up for First Time User.                                                                                                    |
| Student ID                                                                                                    |
| IC Number / Passport                                                                                                    |
| Personal Email Address (e.g: example@gmail.com)                                                                                                    |
| <ol> <li>SUBMIT</li> <li>Please ensure that your name is listed in the <u>List of 2023 Graduands</u> before continuing with the registration.</li> <li>Only those who are listed in the List of Graduands can proceed with the registration.</li> <li>For those who are NOT listed, kindly check your status in CAMSYS         <ul> <li>Status DATA CHANGE with no ACTION REASON - contact your faculty immediately to enquire on your graduation application ststus.</li> <li>Status PENDING - GRAD (DATA CHANGE with ACTION REASON) - please contact ERU for enquiry.</li> </ul> </li> </ol> |
| Click the following items for more information :<br>USER MANUAL,<br>INFORMATION ON CONVOCATION.<br>LIST OF 2023 GRADUANDS.                                                                                                    |

Figure 1.1

Graduates are able to get the new password if they forgot the login password. Click <u>Forgot password</u> link at the Registration tab. Refer Figure 1.2.

Enter Student ID, IC Number/Passport Number and personal email. Refer Figure 1.3.

Graduates will receive the password through personal email that has been entered. There are a few reasons if graduate not able to get the password:

i. Entering wrong student id or ic number/passport number or email address. Re-enter the details.

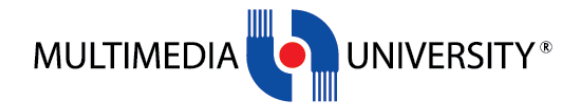

|                                                                                                    | <b>MMU</b> °                                                                                                    |
|----------------------------------------------------------------------------------------------------|----------------------------------------------------------------------------------------------------|
|                                                                                                    | MULTIMEDIA UNIVERSITY                                                                                                    |
|                                                                                                    | Congratulations                                                                                                    |
|                                                                                                    | Please <u>Sign Up</u> for First Time User                                                                                                    |
| Sign in to continue                                                                                                    |                                                                                                    |
| Student ID                                                                                                    |                                                                                                    |
| Password                                                                                                    |                                                                                                    |
| SIGN IN                                                                                                    |                                                                                                    |
|                                                                                                    | Forgot passwo                                                                                                    |
| <ol> <li>Please ensure that<br/>continuing with the</li> <li>Only those who are<br/>registration.</li> </ol>                                                     | : your name is listed in the <u>List of 2023 Graduands</u> before<br>eregistration.<br>e listed in the List of Graduands can proceed with the                                                                     |
| <ol> <li>For those who are         <ul> <li>Status DATA CH</li> <li>immediately to e</li> <li>b. Status PENDING</li> <li>ERU for enquiry.</li> </ul> </li> </ol> | NOT listed, kindly check your status in CAMSYS<br>IANGE with no ACTION REASON - contact your faculty<br>enquire on your graduation application ststus.<br>9 - GRAD (DATA CHANGE with ACTION REASON) - please cont |
| Click the following<br>USER MANUAL.<br>INFORMATION ON (                                                                                                    | items for more information:<br><u> CONVOCATION</u> .                                                                                                    |

Figure 1.2

| MULTIMEDIA UNIVERSITY                           |
|-------------------------------------------------|
| Congratulations                                 |
| Log In Here for Registration                    |
| Forgot Passwords.                               |
| Student ID                                      |
| IC Number / Passport                            |
| Personal Email Address (e.g. example@gmail.com) |
| SUBMIT                                          |

Figure 1.3

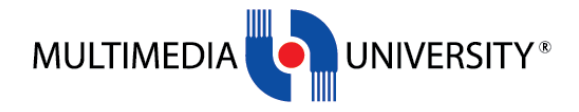

#### STEP 2:

After login into the system, Home page will be displayed. At the top of the page, there are steps that need to be completed by Graduates.

Scroll down the Home page to discover more information. Refer Figure 2.0.

| = <b>LAMMU</b>        | THXXXX RXX S/O XXX                                             | (XB)                                                                                                    | Ċ |
|-----------------------|----------------------------------------------------------------|----------------------------------------------------------------------------------------------------|---|
| Home                  | <ul> <li>Payment Status - Pending</li> <li>Convocat</li> </ul> | on Registration 🖤 Quest Defails 🖤 MCHE Tracer (Inuty) 🖤 Alumis Profile Lipidale                                                                                                    |   |
| STARTHERE             |                                                                |                                                                                                    |   |
| Angistration          |                                                                |                                                                                                    |   |
| Guest Details         | Dear Graduate,<br>Kindly check that your name is correctly t   | polled. If there are any discrepancies, notify us at your earliest conversence. Any changes must be supported with a copy of official document - My Kad or passport. Kindly email to gesting minus edu my for our immediate attention and action. Thank |   |
| MOHE Tracer Study     | you.                                                           |                                                                                                    |   |
| Alumni Profile Update | Student Details                                                |                                                                                                    | - |
| DOWNLOAD              | Name                                                           | Theodox RioCS/D (DODDRE)                                                                                                    |   |
| invitation Letter     | Student ID                                                     |                                                                                                    |   |
|                       | Faculty                                                        | FACULTY OF ENGNEERING                                                                                                    |   |

Figure 2.0

#### STEP 3:

Update your Mailing Address and Handphone number, then click "Save & Next" to proceed to the next step of Registration process. Refer Figure 3.0.

| =         | AMMU.                         | THXXXX RXX S/O XXXXXBI                                                                                                    |                                                                                                    |    |  |  |  |
|-----------|-------------------------------|----------------------------------------------------------------------------------------------------|----------------------------------------------------------------------------------------------------|----|--|--|--|
| E I       | Home                          | Payment Status - Panding     Conscation Registration     Count Details     KICHE Tracer Study     XAME Tracer Study     XAMENI Partiel Lipdate |                                                                                                    |    |  |  |  |
| STARTH    | ERE                           |                                                                                                    |                                                                                                    |    |  |  |  |
| 1         | Registration                  |                                                                                                    |                                                                                                    |    |  |  |  |
| <b></b> ( | Guest Details                 | Dear Graduate,<br>Kindly check that your name is correctly spelled. If ther                                                                    | are any discrepancies, notify us at your earliest convenience. Any changes must be supported with a copy of official document - My Kad or passport. Kindly email to <u>suamiliarmu.edumy</u> for our immediate attention and action. Thank |    |  |  |  |
|           | MOHE Tracer Study             | you.                                                                                                    |                                                                                                    |    |  |  |  |
| Ę,        | Numni Profile Update          | Student Details                                                                                                    |                                                                                                    | -  |  |  |  |
| DOWNLO    | IAD                           | Name                                                                                                    | TH0000 R00 SI/0 X0000BI                                                                                                    |    |  |  |  |
|           | nvitation Letter              | Student ID                                                                                                    |                                                                                                    |    |  |  |  |
| -         |                               | Faculty                                                                                                    | FACULTY OF ENGINEERING                                                                                                    |    |  |  |  |
| COURIER   | SERVICE                       | Programme                                                                                                    | Bachelor of Engineering (Honours) Electronics majoring in Nanotechnology                                                                                                    |    |  |  |  |
|           | Application Form              | Current Address Update                                                                                                    |                                                                                                    |    |  |  |  |
|           | Jser Manual                   | Mailing Address                                                                                                    | Mailing Address [port. 30010, PR.Maibyslia                                                                                                    |    |  |  |  |
| HELP      |                               |                                                                                                    |                                                                                                    | 10 |  |  |  |
| 0         | Change Password               | Email Address                                                                                                    |                                                                                                    |    |  |  |  |
|           | Jser Manual -<br>Registration | Handhorenunder Annotation                                                                                                    |                                                                                                    |    |  |  |  |
| 0         | kelpdesk                      | Important Notice<br>Maling address, Email Address and Mobile Number is v<br>If you wish to change your email address, please reque             | ery important. Please provide a CORRECT Mobile number and email address.                                                                                                    |    |  |  |  |
|           |                               |                                                                                                    | Sovo & Next                                                                                                    |    |  |  |  |

Figure 3.0

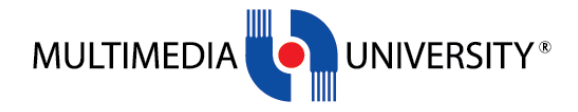

#### STEP 4:

In Registration page, complete all steps of registration.

<u>Step 1 – Comfirmation of Attendance</u>. Please confirm your attendance and click 'Submit Comfirmation of Attendance' to proceed to the next step. Refer Figure 4.0.

| Ξ               | MWM.                                                        | THXXXX RXX S/O                                                                                                    | CXXXXBI                                                                                                    |                                                                                   |                                           |                                 | Ċ |
|-----------------|-------------------------------------------------------------|----------------------------------------------------------------------------------------------------|----------------------------------------------------------------------------------------------------|-----------------------------------------------------------------------------------|-------------------------------------------|---------------------------------|---|
| STAN            | Home                                                        | In Progress<br>Step 1<br>Continuation of Attendance                                                                                                    | Closed<br>Step 2<br>Parment                                                                                      | Coset<br>Step 3<br>Creduler Particular                                            | Crossed<br>Step 4<br>Acceptable Acreement | Closed<br>Step 5<br>Declaration |   |
| *               | Registration<br>Guest Details<br>MCHE Tracer Study          | You are required to complete all steps (in<br>Thiank you.                                                                                                    | ntil Step 5). Please click %EXT* to proceed                                                                      |                                                                                   |                                           |                                 |   |
| DOW<br>B<br>COU | Aumni Profile Update NLOAD Invitation Letter NRR BERVICE    | Important Notice<br>You are not allowed to change your a                                                                                                    | ittendance status once you have confirm yo                                                                       | ur attendance. Any enquines, kindly please email to $\underline{c} \underline{c}$ | nsalammu adu my.                          |                                 |   |
| HEL             | Application Form<br>User Manual                             | Name<br>Student ID<br>Paculty<br>Programme                                                                                                    | THROAK RAC SIG 2000<br>Masananana<br>FACULTY OF ENCINEERI<br>Bachelor of Engineering                             | KB<br>NG<br>g (Honours) Electronics majoring in Nanotachhology                    |                                           |                                 |   |
| 8<br>11<br>0    | Change Pastanod<br>User Munuik-<br>Registration<br>Helpdesk | Confirmation Of Attenda<br>My parentsiguests and Hill at<br>Verified attend the convocation<br>Verified like to extend my convol<br>Reason to extend convocation : | nce * and the convocation t ation to 2024 Upload proof/supporting document ( ) ( ) ( ) ) ( ) ) ( ) ) ) ( ) ) ) ) |                                                                                   |                                           |                                 |   |
|                 |                                                             | Submit Confirmation of Atten                                                                                                    | file Szer - 300kb                                                                                                |                                                                                   |                                           |                                 |   |

Figure 4.0

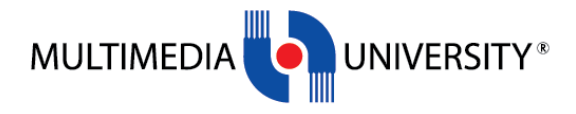

#### STEP 5:

<u>Step 2 – Payment.</u> Attendance status, fees and payment status will be displayed here. If your attendance status is '**Attend Convocation**', click 'Next' to proceed to the next step. Refer Figure 5.0.

| = <b>\}MMU</b> .              | THXXXX RXX S/O XXXXXBI                                                                                                    |
|-------------------------------|----------------------------------------------------------------------------------------------------|
| Home                          | Compared (RProgress) Doced Coxed                                                                                                    |
| START HERE                    | Step 1         Step 2         Step 3         Step 4         Step 5                                                                                                    |
| Registration                  | Contension of Attendiance Payment UsoLates Particular Acceptable Agreements Declaration                                                                                                   |
| Guest Details                 |                                                                                                    |
| MOHE Tracer Study             | Attendance Status                                                                                                    |
| Alumni Profile Update         | Attend Convocation                                                                                                    |
| DOWNLOAD                      |                                                                                                    |
| E Invitation Letter           | Least of Studies Bachalor's Derroa                                                                                                    |
| COURIER SERVICE               | men a monta a cañza                                                                                                    |
| Application Form              | Fees RM 350                                                                                                    |
| User Manual                   | Payment Status Pending                                                                                                    |
| HELP                          | Note                                                                                                    |
| Change Password               | Click heat for payment channels.                                                                                                    |
| User Manual -<br>Registration | стехно и нам тех и на учи, рок раутель ни на крупист з колонд заух, опочна те раутель опо цравева але з колонд даух, ревее елен на <u>колонти со пакток законо</u> то и пакток азволятов. |
| Helpdesk                      |                                                                                                    |
|                               | NEXT<br>Please click NEXT to proceed to the next page (until Step 5) to complete your Registration.<br>You can return to this page to check your payment status.                          |

Figure 5.0

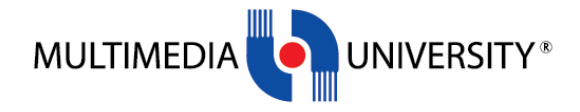

If your attendance status is '**Not Attend Convocation**', choose the method of collection of your convocation items in the form and click 'Submit'. Refer to Figure 5.1.

Once submitted, you have completed all the steps. Graduates with the status of '**Not Attend Convocation**' are not required to proceed to Step 3 (Graduates Particular), Step 4 (Acceptable Agreement) and Step 5 (Declaration).

| = MMMU                                                 | MUXXX, XXXZ                                                                              |                                                               |                                              |                                                                    |                                | Ċ |
|--------------------------------------------------------|------------------------------------------------------------------------------------------|---------------------------------------------------------------|----------------------------------------------|--------------------------------------------------------------------|--------------------------------|---|
| E Home<br>STARTHERE<br>Registration                    | Completed<br>Step 1<br>Confirmation of Attendance                                        | (in Progress)<br>Step 2<br>Payment                            | Coord<br>Step 3<br>Graduates Particular      | Step 4<br>Acceptable Agreement                                     | Cross<br>Step 5<br>Declaration |   |
| Guest Details                                          |                                                                                          |                                                               |                                              |                                                                    |                                |   |
| MCK Tracer Study                                       | Attendance Status                                                                        |                                                               |                                              |                                                                    |                                |   |
| DOWNLOAD                                               |                                                                                          |                                                               |                                              |                                                                    |                                |   |
| COURTER SERVICE                                        | Level of Studies                                                                         | Bachelor's Degree                                             |                                              |                                                                    |                                |   |
| Application Form     User Manual                       | Payment Status                                                                           | Pending                                                       |                                              |                                                                    |                                |   |
| HELP Change Passeord User Manual Hose Manual Helposesk | Note<br>Click here for payment channels.<br>Please be informed that your paymen          | t will be updated within next 3 working days. Sh              | ould the payment is not updated after 3 work | org days, please email to <u>adjentity obtains</u> for further ass | stance                         |   |
|                                                        | Collection of convocation items :                                                        | Setf Collect Postage                                          |                                              |                                                                    |                                |   |
|                                                        | Note<br>Self Collection & Postage by Courier 1                                           | Services will be available starting from 6th Dece             | mber 2023 onwards.                           |                                                                    |                                |   |
|                                                        | SUBMT<br>Plesse click 'DUBMT' to complete your<br>Attendance Status : Not Attend / Exter | registration.<br>d convocation - You are only required to com | plete until Step 2.                          |                                                                    |                                |   |

Figure 5.1

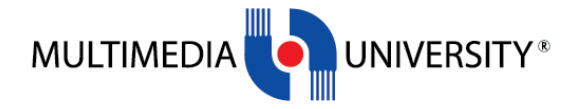

#### STEP 6:

<u>Step 3 – Graduates Particular.</u> This form includes forms to upload a photo and gratitude message and voice over (vo) checking .

Your photo and message will be displayed on the screen while you are on the stage to receive your scroll.

To insert your message, enter the preferred field input. Click 'Save' once done. Click 'Confirm Message' to confirm. Once confirmed, you are unable to change the message. Refer Figure 6.0.

| = MMMU.                         | THXXXX RXX S/O                                                              | хххххві                                           |                                                   |                      |             | Ċ |
|---------------------------------|-----------------------------------------------------------------------------|---------------------------------------------------|---------------------------------------------------|----------------------|-------------|---|
| Home                            | Commission                                                                  |                                                   |                                                   |                      |             |   |
| START HERE                      | Step 1                                                                      | Step 2                                            | Step 3                                            | Step 4               | Step 5      |   |
| Registration                    | Confirmation of Attendance                                                  | Payment                                           | Graduates Particular                              | Acceptable Agreement | Declaration |   |
| Guest Details                   |                                                                             |                                                   |                                                   |                      |             |   |
| MOHE Tracer Study               | You are required to upload and or                                           | onfirm your Graduate Particulars starting 15th Se | eptember 2023 .                                   |                      |             |   |
| Alumni Profile Update           | MMU will check your photo and n                                             | nessage starting 18 September 2023 . Please ret   | urn to this page later to check on the Approval I | y MMU' status.       |             |   |
| DOWNLOAD                        | Approval Status                                                             |                                                   |                                                   |                      |             |   |
| Invitation Letter               |                                                                             | By Student                                        |                                                   | By MMU               |             |   |
| COURIER SERVICE                 | Photo                                                                       | i Not Confirmed                                   |                                                   | i Not Checked Yet    |             |   |
| Application Form                | Message                                                                     | 1 Not Confirmed                                   |                                                   | / Not Checked Yet    |             |   |
| User Manual                     | Voice Over                                                                  | 1 in Progress                                     |                                                   |                      |             |   |
| HELP                            |                                                                             |                                                   |                                                   |                      |             |   |
| Change Password                 |                                                                             |                                                   |                                                   |                      |             |   |
| E User Manual -<br>Registration | Message                                                                     |                                                   |                                                   |                      |             |   |
| (2) Helpdesk                    | То                                                                          | Mom & Dad                                         |                                                   |                      |             |   |
| _                               |                                                                             | Limit to 15 characters only                       |                                                   |                      |             |   |
|                                 | Message                                                                     | Thank you for everything!                         |                                                   |                      |             |   |
|                                 |                                                                             | Limit to 75 characters only                       |                                                   |                      |             |   |
|                                 | * Allow English or Malay text langua<br>* Please do not include any special | ige only<br>symbols or emoticons                  |                                                   |                      |             |   |
|                                 | Save Confirm Messa                                                          | <del>90</del>                                     |                                                   |                      |             |   |

Figure 6.0

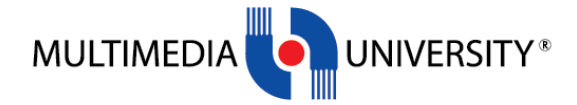

To upload your photo, please upload followed by photo type, dimension, size and ratio. Click 'Choose File' and select your photo. Click 'Save' once done. Your photo will be displayed in the box. Click 'Confirm Photo' to confirm. Once confirmed, you are unable to change the photo. Refer Figure 6.1.

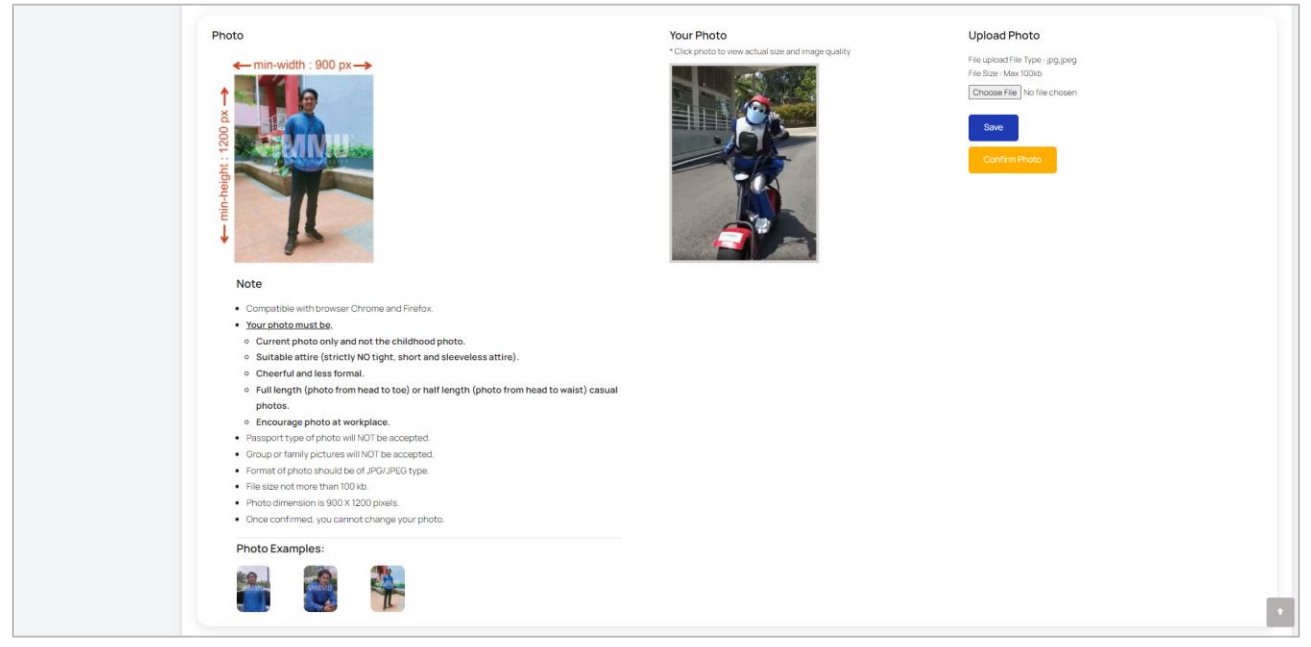

Figure 6.1

In the Voice Over (vo) checking section, click play to hear your vo. Refer Figure 6.2 Choose the confirmation option and click the 'Save' button.

If the vo is not correct, enter remark in the remark field and click 'Choose File' to upload a mp3 type file. Click the 'Save' button.

Once done, click the 'Confirm Vo' button.

| Voice Over (VO) Checking                                                                                                    | VO Confirmation                                                     | Upload the Voice Over(mo3) here (if not correct): |
|----------------------------------------------------------------------------------------------------|---------------------------------------------------------------------|---------------------------------------------------|
| 000/002     000/002     000/002     100     100     100     100     100     100     100     100     100     100     100     100     100     100     100     100     100     100     100     100     100     100     100     100     100     100     100     100     100     100     100     100     100     100     100     100     100     100     100     100     100     100     100     100     100     100     100     100     100     100     100     100     100     100     100     100     100     100     100     100     100     100     100     100     100     100     100     100     100     100     100     100     100     100     100     100     100     100     100     100     100     100     100     100     100     100     100     100     100     100     100     100     100     100     100     100     100     100     100     100     100     100     100     100     100     100     100     100     100     100     100     100     100     100     100     100     100     100     100     100     100     100     100     100     100     100     100     100     100     100     100     100     100     100     100     100     100     100     100     100     100     100     100     100     100     100     100     100     100     100     100     100     100     100     100     100     100     100     100     100     100     100     100     100     100     100     100     100     100     100     100     100     100     100     100     100     100     100     100     100     100     100     100     100     100     100     100     100     100     100     100     100     100     100     100     100     100     100     100     100     100     100     100     100     100     100     100     100     100     100     100     100     100     100     100     100     100     100     100     100     100     100     100     100     100     100     100     100     100     100     100     100     100     100     100     100     100     100     100     100     100     100     100     100     100     100     100     100     100     100     100 | The VO is Dorrect. The VO is Not Correct.  Remark (if not correct): | Discose File The file character                   |
| NEXT<br>You can return to this page to check on the "Approval by MMU" status.                                                                                                    |                                                                     |                                                   |

Figure 6.2

Admin will approve your message and photo and approval status will appear in the table.

Once confirmed for both message and photo, click 'Next' to proceed to the next step.

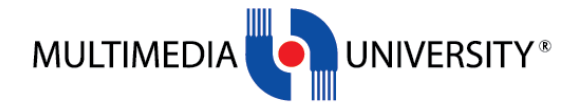

#### STEP 7:

<u>Step 4 – Acceptable Agreement.</u> The purpose of the procedure is to outline to be followed by graduands before, during and after the convocation. Please agree and tick checkboxes before proceed to next step.

Once done, click 'Next' to proceed to the next step. Refer Figure 7.0.

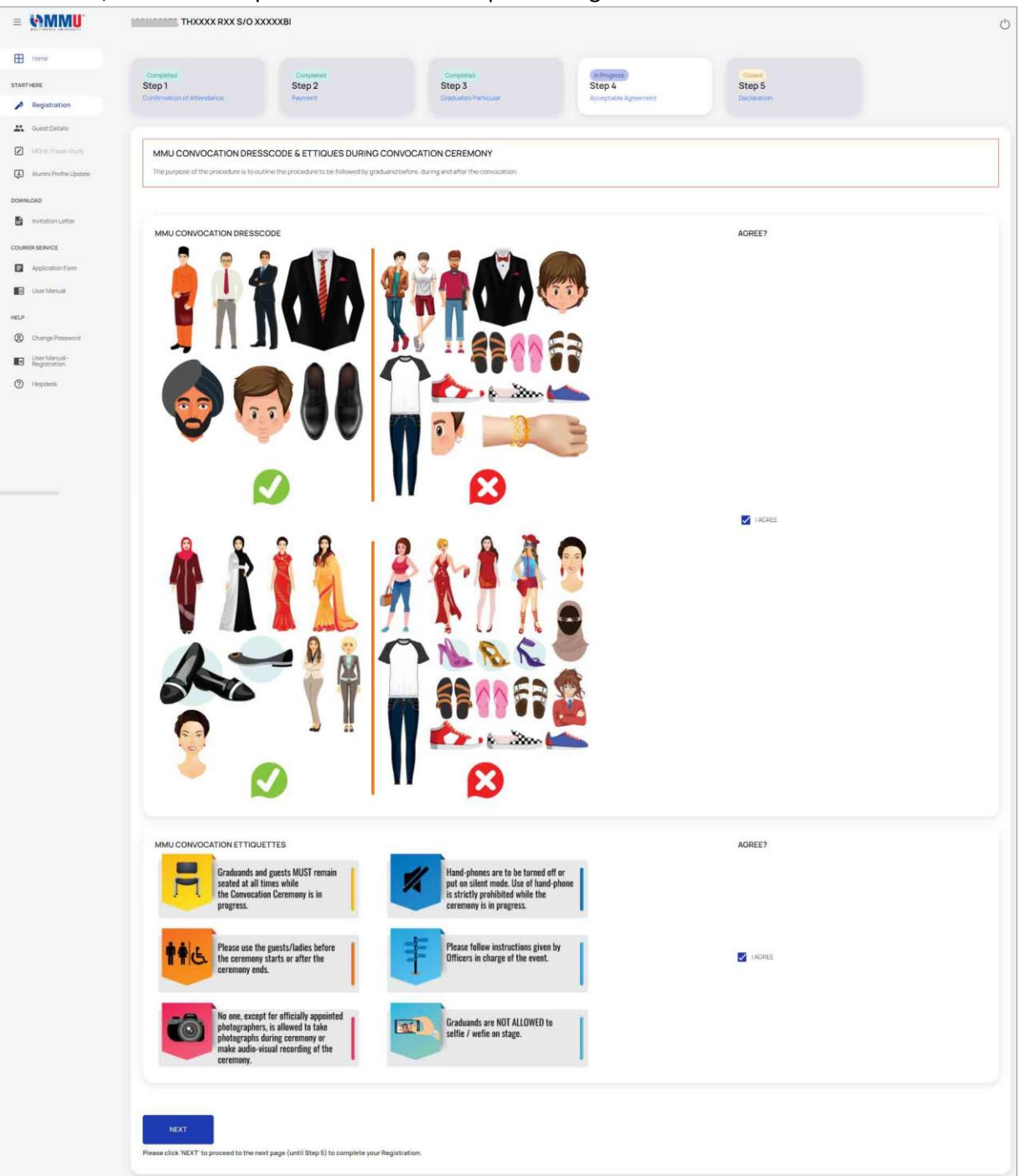

Figure 7.0

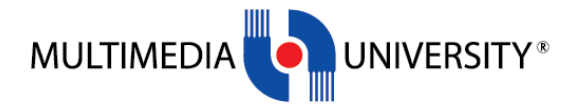

#### STEP 8:

<u>Step 5 – Declaration.</u> This is the final step for the Convocation registration. In this page, kindly confirm all the details such as name, student ID, Faculty and Course (programme). Tick all the checkboxes and click the 'Confirm' button to confirm your details. Refer Figure 8.0.

|                               | THXXXX RXX S/O XXXXXBI                                                                                                    |                                                         |                                                   |                                                     |                                                     |                   |
|-------------------------------|----------------------------------------------------------------------------------------------------|---------------------------------------------------------|---------------------------------------------------|-----------------------------------------------------|-----------------------------------------------------|-------------------|
| Home                          | Consistent                                                                                                    | Considered                                              | Considered                                        | Consistent                                          | (h Deverage                                         |                   |
| STARTHERE                     | Step 1                                                                                                    | Step 2                                                  | Step 3                                            | Step 4                                              | Step 5                                              |                   |
| Registration                  | Confirmation of Attendance                                                                                                    | Payment                                                 | Graduates Particular                              | Acceptable Agreement                                | Declaration                                         |                   |
| Suest Details                 |                                                                                                    |                                                         |                                                   |                                                     |                                                     |                   |
| MOHE Tracer Study             | Dear Graduate,<br>Kindly check that your name is correctly spell                                                                              | ed. If there are any discrepancies, notify us at your e | arliest convenience. Any changes must be supporte | d with a copy of official document - My Kad or pass | port. Thank you.                                    |                   |
| Alumni Profile Update         |                                                                                                    |                                                         |                                                   |                                                     |                                                     |                   |
|                               |                                                                                                    |                                                         |                                                   |                                                     |                                                     |                   |
| DOWNLOAD                      | Student Details                                                                                                    |                                                         |                                                   |                                                     |                                                     |                   |
| Invitation Letter             | Name                                                                                                    | THOOOK ROOK S/O X0000XBI                                |                                                   |                                                     |                                                     |                   |
| COURIER SERVICE               | Student ID                                                                                                    |                                                         |                                                   |                                                     |                                                     |                   |
| -                             | Faculty                                                                                                    | FACULTY OF ENGINEERING                                  |                                                   |                                                     |                                                     |                   |
| Application Form              | Programme Bachelor of Engineering (Honoun): Electronics majoring in Nanotechnology                                                            |                                                         |                                                   |                                                     |                                                     |                   |
| User Manual                   |                                                                                                    |                                                         |                                                   |                                                     |                                                     |                   |
|                               | I hereby certify that all information                                                                                                    | stated on this page (name and programme) is true        | e and correct.                                    |                                                     |                                                     |                   |
| HELP                          | I hereby declare that the information given above is true and accurate and if the information given is false, action can be taken against me. |                                                         |                                                   |                                                     |                                                     |                   |
| Change Password               | I, the undersigned hereby agree, co                                                                                                    | insent and authorize MMU to collect, use, process       | and store my personal data and/or sensitive pers  | onal data as stated in this form to the local heal  | th agencies, third party and/or in the manner outli | ned in this form. |
| User Manual -<br>Registration |                                                                                                    |                                                         |                                                   |                                                     |                                                     |                   |
| (2) Heindesk                  |                                                                                                    |                                                         |                                                   |                                                     |                                                     |                   |
|                               | Сонтам                                                                                                    |                                                         |                                                   |                                                     |                                                     |                   |

Figure 8.0

You have been completed all the Convocation Registration steps.

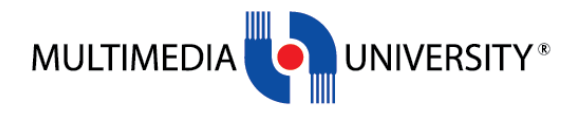

## **GUEST DETAILS**

Graduates with guest, please register your guest details by clicking the 'Guest Details' menu on the left sidebar. Fill the form, then click 'Save' button. Refer Figure 9.0.

|                       | THXXXX RXX S/O XXXXXBI                                      | 0                                                           |
|-----------------------|-------------------------------------------------------------|-------------------------------------------------------------|
| Home                  |                                                             |                                                             |
| START HERE            | Graduate                                                    |                                                             |
| Megistration          | Are you MMU or TM staff? If Yes, please provide your ID :   |                                                             |
| Guest Details         |                                                             |                                                             |
| MOHE Tracer Study     |                                                             |                                                             |
| Alumni Profile Update | Guest 1 Details                                             | Guest 2 Details                                             |
| DOWNLOAD              | Title of Guest 1                                            | Title of Guest 2                                            |
| Invitation Letter     | Please Select                                               | Please Select                                               |
|                       | Name of Guest 1                                             | Name of Guest 2                                             |
| COURIER SERVICE       | Guest1                                                      | Guest 2                                                     |
| Application Form      | Relationship                                                | Relationship                                                |
| User Manual           | Relationship                                                | Relationship                                                |
| HELP                  | Contact Number                                              | Contact Number                                              |
| Change Password       | ex: 0112001212                                              | ex: 0112001212                                              |
| User Manual -         | Division Name of Guest 1                                    | Division Name of Guest 2                                    |
| Heindesk              | If you are TM or MMU Staff, please SELECT the DIVISION NAME | If you are TM or MMU Staff, please SELECT the DIVISION NAME |
|                       | Division                                                    | Division                                                    |
|                       | Division                                                    | Division                                                    |
|                       |                                                             |                                                             |
|                       |                                                             | Save                                                        |
|                       | •                                                           |                                                             |

Figure 9.0

Seating at the convocation venue based on the seat number as indicated on your Convo App. Graduands are required to queue up as per seat number sequence for the Graduand's Procession into the Dewan Tun Canselor. MMU reserves seats with easy accessibility for graduands and graduands' guest with special needs.

Therefore, if you require any assistance, kindly fill in the form by clicking the button as picture below. Refer Figure 9.1, 9.2 and 9.3

| Graduands | Seating at the convocation venue based on the seat number as indicated on your Convo App. Graduands are required to queue up as per seat number sequence for the Graduand's Procession into the Dewan Tun Canselor.                                                                                                    |
|-----------|----------------------------------------------------------------------------------------------------|
| Guests    | Seating at the convocation venue is on a first-come-first-served basis. Nevertheless. MMU reserves seats with easy accessibility for graduands and graduands' guest with special needs.<br>Therefore, if you require any assistance kindly fill in this form. Later, our staff will contact you for further arrangement. |

Figure 9.1

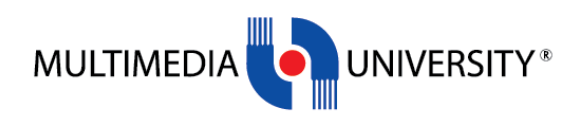

| Out had                                              |
|------------------------------------------------------|
| Graduate                                             |
| Student id                                           |
| 1142700511                                           |
|                                                      |
| Student Name                                         |
| 200000000XEx0000000000000000000000000000             |
| Contact Number                                       |
| 0123456789                                           |
|                                                      |
| Vehicle Registration Number                          |
| Vehicle Registration Number                          |
|                                                      |
| Vehicle Type                                         |
| Vehicle Type                                         |
| Mahina Anton                                         |
| Venice Colour                                        |
|                                                      |
| Health Status:                                       |
|                                                      |
| Please Select                                        |
|                                                      |
| Health Status:                                       |
| Other (Please specify)                               |
| Health Status                                        |
|                                                      |
| Assistance Needed:                                   |
| Plass Select                                         |
|                                                      |
| Assistance Maarlart                                  |
| nasistan Lei Yeekeel.<br>Other (Please specify)      |
|                                                      |
|                                                      |
| Note: You will be contacted for further information. |
|                                                      |
|                                                      |
|                                                      |
|                                                      |
| Figu                                                 |
| 1.64                                                 |
|                                                      |

| Guest 1                                              | Guest 2                                   |  |  |
|------------------------------------------------------|-------------------------------------------|--|--|
| Nama                                                 | Name                                      |  |  |
| Abu Bakar                                            | Fatimah                                   |  |  |
|                                                      |                                           |  |  |
| Contact Number                                       | Contact Number                            |  |  |
| 01111111                                             | 012222222                                 |  |  |
| Vehicle Registration Number                          | Vehicle Registration Number               |  |  |
| Vehicle Registration Number                          | Vehicle Registration Number               |  |  |
| Vehicle Tuno                                         | Vehicle Tune                              |  |  |
| Vehicle Type                                         | ver inder syne<br>Universite              |  |  |
|                                                      |                                           |  |  |
| Vehicle Colour                                       | Vehicle Colour                            |  |  |
| Vehicle Colour                                       | Vehicle Colour                            |  |  |
| Heelth Status:                                       | Health Status:                            |  |  |
| Plass Soloct                                         | Pleaso Select                             |  |  |
| Health Status: Other (Please specify)                | Health Status: Cther (Please specify)     |  |  |
| Health Status                                        | Health Status                             |  |  |
| Assistance Needed:                                   | Assistance Needed                         |  |  |
| Please Select                                        | Plass Select                              |  |  |
| Assistance Needed Other (Please specify)             | Assistance Needed: Other (Please specify) |  |  |
| Assistance Needed                                    | Assistance Needed                         |  |  |
| Note: You will be contacted for further information. |                                           |  |  |
|                                                      |                                           |  |  |

Figure 9.3

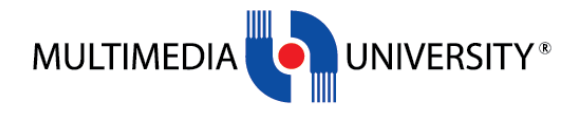

## MOHE TRACER STUDY

All Graduates are required to upload their MOHE Tracer Slip. Click 'MOHE Tracer Study' menu on the left sidebar. Click button 'Choose File' and then click 'Submit' button. Refer Figure 10.0.

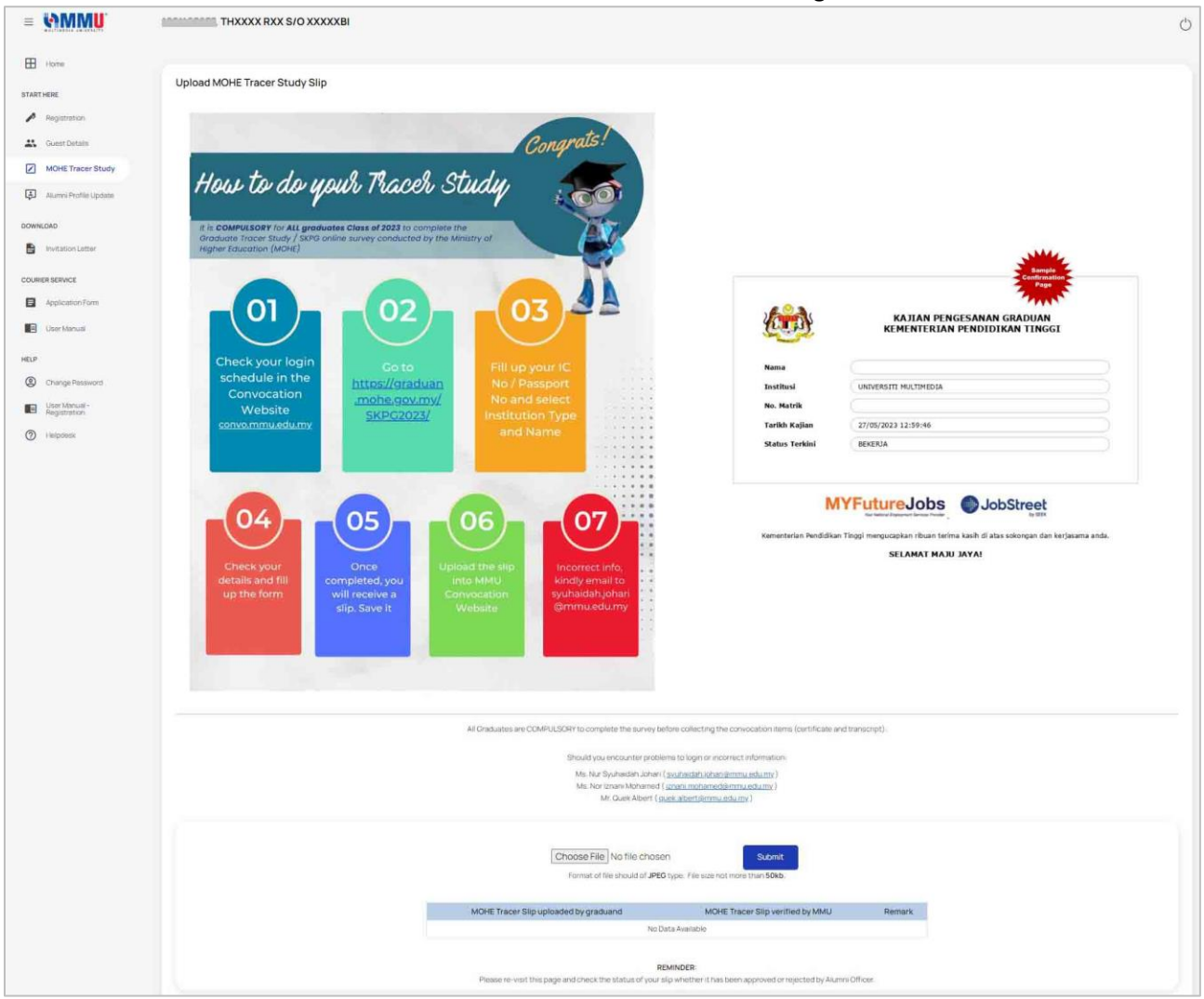

Figure 10.0

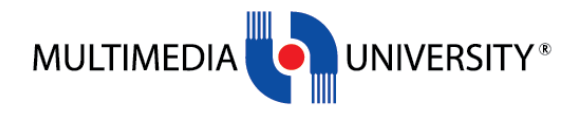

## ALUMNI PROFILE UPDATE

To upload Alumni Slip, click 'Alumni Profile Update' menu on the left sidebar. Click button 'Choose File' and then click 'Submit' button. Refer Figure 11.0

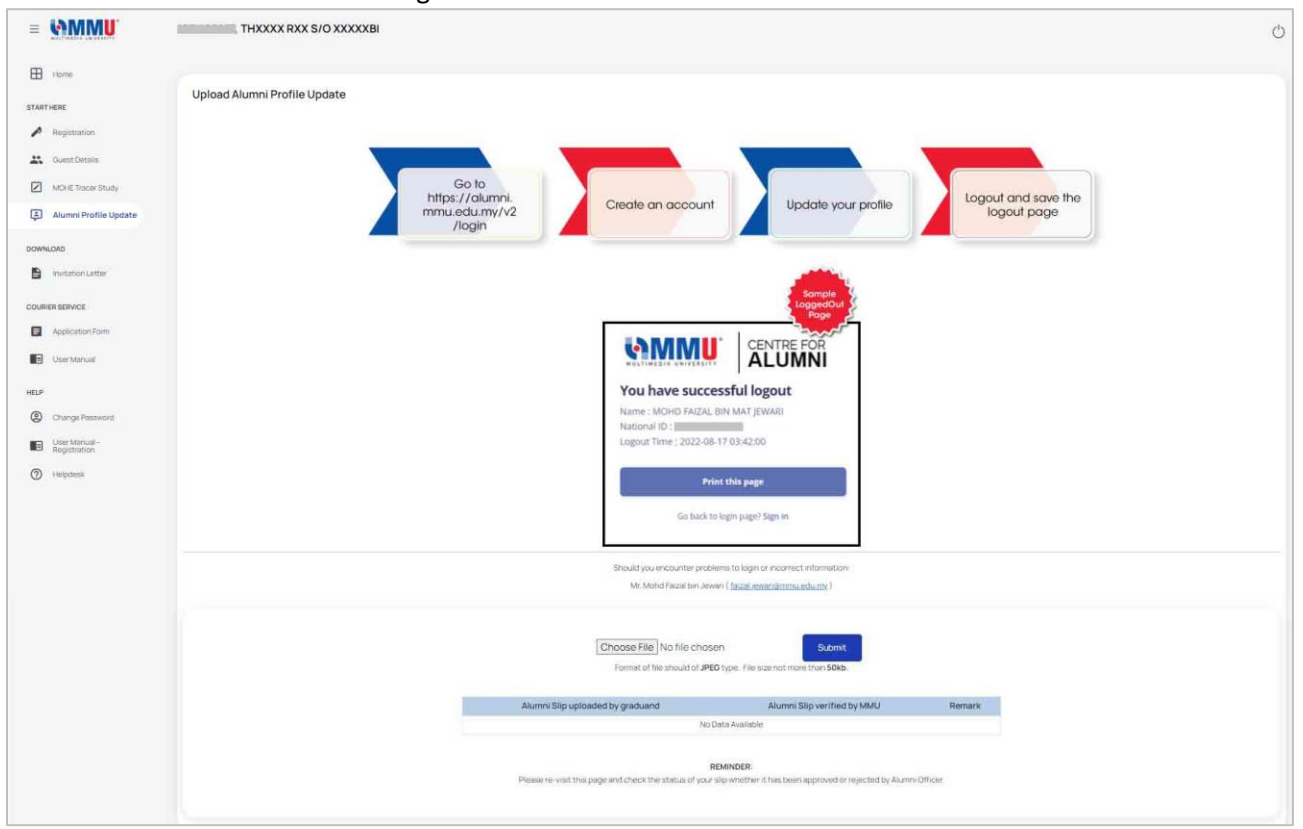

Figure 11.0

## **INVITATION LETTER**

To download your invitation letter, kindly click 'Invitation Letter' menu on the left sidebar.

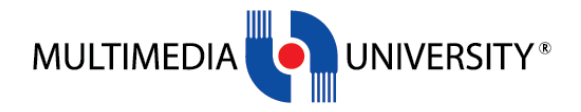

## **COURIER SERVICE**

Click 'Application Form' menu under Courier Service section on the left sidebar.

Graduate with incomplete Convocation Registration status are not able to to view the Courier Service Form. Refer Figure 12.0.

Graduates with attendance status 'Attend Convocation' are not eligible to apply for Courier Service. Refer Figure 12.1.

Graduates with attendance status 'Not Attend Convocation' and completed the Convocation Registration steps are eligible to apply for Courier Service. Click 'Application Form' under Courier Service section to view the form. Refer Figure 12.2.

Click '<u>User Manual</u>' in the left sidebar to view user manual on Courier Service registration. Refer Figure 12.3.

| =    | 69MMU                         | THXXXX RXX S/O XXXXXBI                                                                                                    | Ċ |
|------|-------------------------------|----------------------------------------------------------------------------------------------------|---|
| ⊞    | Home                          |                                                                                                    |   |
| STAF | RT HERE                       | Dear Oraduates, kindly complete the Connocation Registration before proceed to Course Service application.                     |   |
| p    | Registration                  |                                                                                                    | 1 |
|      | Guest Details                 |                                                                                                    |   |
|      | MOHE Tracer Study             | Physics/Motion<br>ARD Multimedia University @ 2022 All Rights Reserved, Designed & Developed by MPL-HCE, Multimedia University |   |
| æ    | Alumni Profile Update         |                                                                                                    |   |
| DOW  | INLOAD                        |                                                                                                    |   |
|      | Invitation Letter             |                                                                                                    |   |
| cou  | RIER SERVICE                  |                                                                                                    |   |
| F    | Application Form              |                                                                                                    |   |
| 8    | User Manual                   |                                                                                                    |   |
| HELP | ,                             |                                                                                                    |   |
| 2    | Change Password               |                                                                                                    |   |
|      | User Manual -<br>Registration |                                                                                                    |   |
| 0    | Helpdesk                      |                                                                                                    |   |

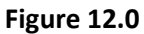

| = MMMU                | THXXXX RXX S/O XXXXXBI                                                                                                    | Ċ   |
|-----------------------|----------------------------------------------------------------------------------------------------|-----|
| Home Home             |                                                                                                    |     |
| START HERE            | Dear Cleaduates, you are not eligible to apply Courier Service. This service is only for those who are not attending Convocation.                                                        |     |
| Registration          |                                                                                                    |     |
| Guest Details         |                                                                                                    |     |
| MOHE Tracer Study     | Phoney Nations ARO Multimedia University @ 2022 All Rights Reserved, Designed & Developed by MPU-WCE, Multimedia University @ 2022 All Rights Reserved, Designed & Developed by MPU-WCE. | ity |
| Alumni Profile Update |                                                                                                    |     |
| DOWNLOAD              |                                                                                                    |     |
| Invitation Letter     |                                                                                                    |     |
| COURIER SERVICE       |                                                                                                    |     |
| Application Form      |                                                                                                    |     |
| User Manual           |                                                                                                    |     |

Figure 12.1

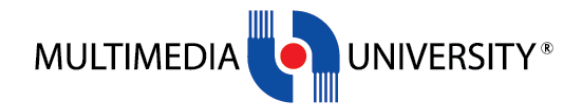

| = <b>VAMMU</b>                | . MUXXX, XXXZ                              |                                     |                |  |                | Ċ   |
|-------------------------------|--------------------------------------------|-------------------------------------|----------------|--|----------------|-----|
| Home Home                     | Application Status                         |                                     | Payment Status |  | Courier Status |     |
| STARTHERE                     | No Application Found                       |                                     |                |  |                |     |
| Registration                  |                                            |                                     | <u> </u>       |  |                |     |
| Guest Details                 |                                            |                                     |                |  |                |     |
| MOHE Tracer Study             | Dear Graduate.                             |                                     |                |  |                |     |
| Alumni Profile Update         | you.                                       |                                     |                |  |                |     |
| DOWNLOAD                      | L                                          |                                     |                |  |                |     |
| Invitation Letter             | Student Details                            |                                     |                |  |                |     |
| COURIER SERVICE               | Name                                       | MUX00C, XX0CZ                       |                |  |                |     |
|                               | Student ID                                 |                                     |                |  |                |     |
| Application Form              | Faculty                                    | FACULTY OF ENGINEERING AND TECH     | INOLOGY        |  |                |     |
| User Manual                   | Campus                                     | MLAKA                               |                |  |                |     |
|                               | Course                                     | Bachelor of Engineering (Honours) N | Aechanical     |  |                |     |
| HELP                          | Graduation Year                            | 2023                                |                |  |                |     |
| Change Password               | Current Address Update                     |                                     |                |  |                |     |
| User Manual -<br>Registration |                                            |                                     |                |  |                |     |
| Helpdesk                      | Mailing address                            |                                     |                |  |                | li. |
|                               | State / Country - Select State / Country - |                                     |                |  |                |     |
|                               | Postage Charges                            |                                     |                |  |                |     |
|                               | Convo / Graduation Fees Charges            | RM 150 I Status : Pending           |                |  |                |     |
|                               | Email Address                              |                                     |                |  |                |     |

Figure 12.2

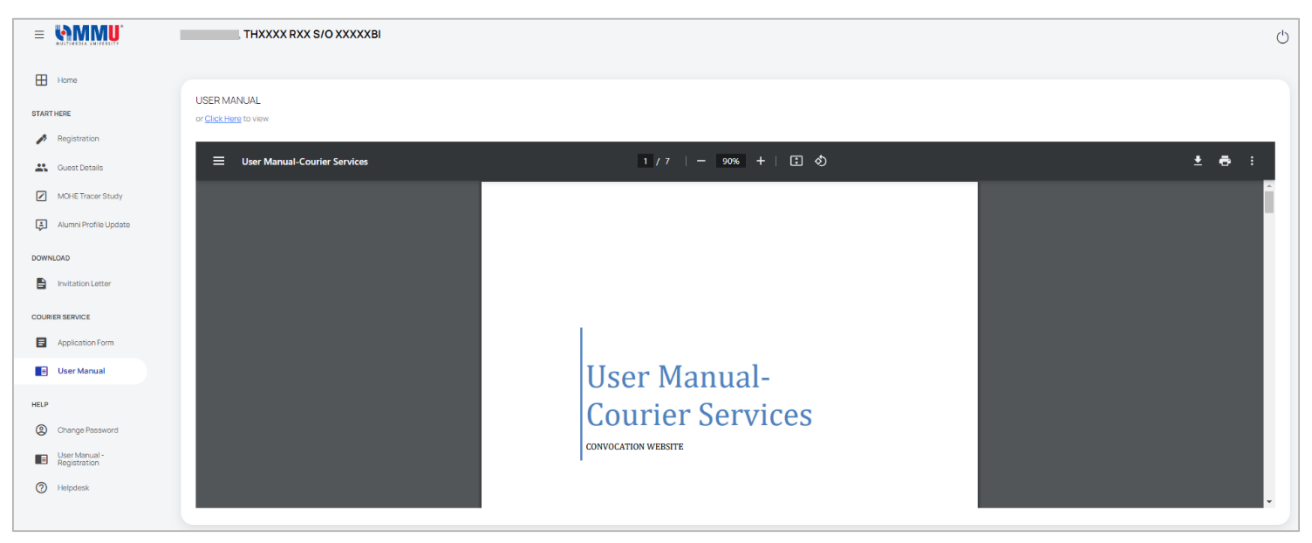

Figure 12.3

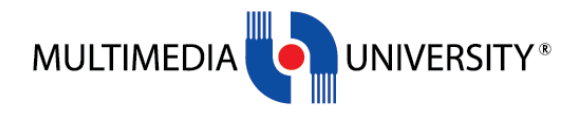

## CHANGE PASSWORD

Graduates also able to change the password by using the 'Change Password' menu.

Enter username, old password, new password and confirm password to update the password. Click 'Submit' once done. Refer Figure 13.0.

|                               | THXXXX RXX S/O XXXXXBI | 0                                                 |
|-------------------------------|------------------------|---------------------------------------------------|
| Home Home                     |                        |                                                   |
| START HERE                    | Change Password        |                                                   |
| Registration                  | Usemane                |                                                   |
| 👪 Guest Details               | Old Password           | Old Password                                      |
| MOHE Tracer Study             | New Password           | New Password                                      |
| Alumni Profile Update         |                        | * minimum 6, maximum 10 characters                |
| DOWNLOAD                      | Confirm Password       | Confirm Password *minimum 6 maximum 10 characters |
| Invitation Latter             |                        |                                                   |
| COURIER SERVICE               | Submit                 |                                                   |
| Application Form              |                        |                                                   |
| User Manual                   |                        |                                                   |
| HELP                          |                        |                                                   |
| Change Password               |                        |                                                   |
| User Manual -<br>Registration |                        |                                                   |
| Helpdesk                      |                        |                                                   |

Figure 13.0